## 地点を登録する(登録ポイント)

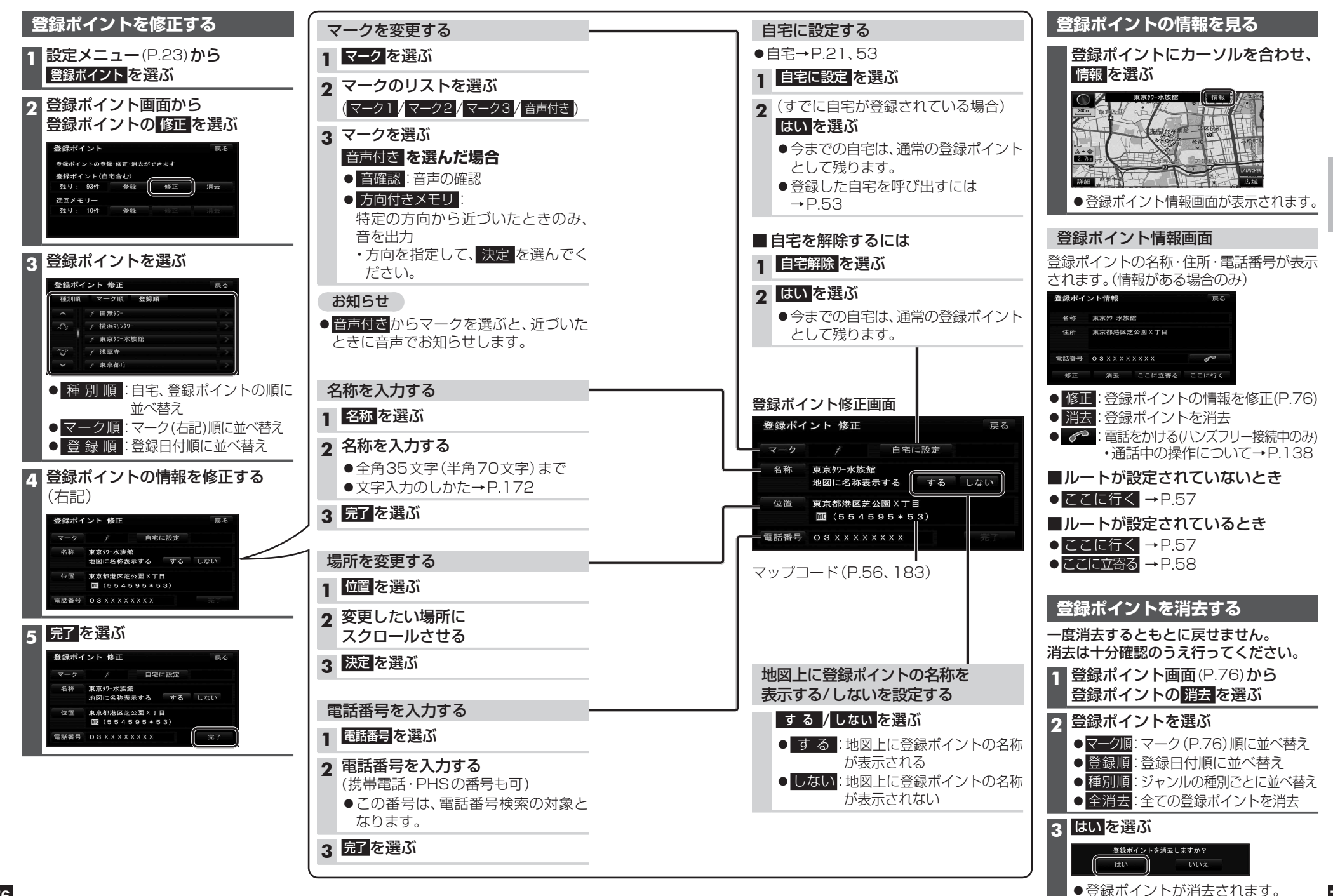